# Clare<sup>™</sup>

TECH BULLETIN

TECHNICAL BULLETIN © 23N Distribution: DEALERS AND INSTALLATION TECHS

#### © 23NOV20 Clare Controls, LLC.

# ClareOne: Two-Way Voice Support Configuration Tech Bulletin

Last modified: 11/23/20

# Introduction

The ClareOne two-way voice solution ties voice calls and panel alarms together using Caller ID recognition and tracking. When an alarm and call are sent from the panel to the central station (CS), the incoming call is automatically routed to the operator handling the alarm through supported services such as Bold's "Two-Way Plus".

If two-way voice support is not configured properly, the call from the ClareOne panel and the alarm can both still be sent to the cs, but they are not sent to the same operator. In this scenario, an operator does not know the location of the call number and has no way to correlate it with the panel.

Use this document as a guide to configure two-way voice support.

#### Notes

- The CS account needs the ClareOne panel's Caller ID when setting up twoway voice.
- Cellular/LTE must be active on the ClareOne panel for Caller ID and you need to activate supported 2-way voice services with your central station. To setup and configure the panel's cellular/LTE, see <u>ClareOne LTE Cellular</u> <u>Setup Tech Bulletin (DOC ID 1985)</u>.

#### **Caller ID Number notes**

- The Caller ID number displayed on the panel is the phone number associated with the ClareOne LTE SIM card.
- The Caller ID Number populated in FusionPro is the same number from the ClareOne LTE SIM card (if activated).
- The Two-Way Calling Number is the phone number that the ClareOne panel dials when a medical or police panic is initiated on the ClareOne panel's Emergency screen.

## ClareOne Two-Way Emergency number

The dealer must contact their CS and ask for the Two-Way Emergency number. After getting the number, it is entered into FusionPro and available for selection during/after Service Plan selection.

To create a company central station emergency number list:

- 1. Contact the CS and ask for their Two-Way Plus emergency number for Bold.
- 2. Access FusionPro, and then click **Companies**.

| Fusion pro                                                          | Welcome T Tivan!                                                                                                    |                                                                                        |                                                                                               | Company: Complete Construction Central                                                 |
|---------------------------------------------------------------------|----------------------------------------------------------------------------------------------------|----------------------------------------------------------------------------------------|-----------------------------------------------------------------------------------------------|----------------------------------------------------------------------------------------|
| <ul> <li>↓ Home</li> <li>▲ Accounts</li> <li>▶ Companies</li> </ul> | 8<br>Total Accounts                                                                                                    | 6 online<br>2 offine<br>Add Account                                                    | <b>3</b><br>Paid Service Plans                                                                | 1 Interactive     1 Interactive Plus     1 Interactive Plus     1 Interactive Plus LTE |
| i Help Center                                                       | Dealer News<br>FusionPro - Overview and Reso<br>Jul 14.2020<br>Learn what you need to know about<br>and manage your Clare systems, its | urces<br>this poverful new platform. PusionPro<br>more productive, more secure and der | is a major new back-end platform that will simp<br>signed to facilitate your RMR.   Read More | slify and transform how you install                                                    |

3. Click Edit next to the desired company.

**Note**: The number must be added to each company desired for use with that cs.

| My Company<br>Complete Construction Central |                               |            | Account ID: CC-777093 |
|---------------------------------------------|-------------------------------|------------|-----------------------|
| Companies                                   |                               |            | Add Companies         |
| Name                                        | Parent Company                | Account ID |                       |
| Cabins - West                               | Complete Cabins               | CC-554747  | Edit Delete           |
| Complete Cabins                             | Complete Construction Central | CC-582243  | Edit Delete           |
| Complete Cottages                           | Complete Construction Central | CC-108644  | Edit Delete           |

4. Click the **Company Settings** tab.

| Edit Company                          |                |                       |                                    |
|---------------------------------------|----------------|-----------------------|------------------------------------|
| Company Info                          | Staff          | Company Settings      | Account View Filters               |
| Basic Info<br>Account ID<br>CC-554747 | Compa<br>Cabin | ny Name *<br>s - West | arent Company *<br>Complete Cabins |

5. Click **Company Settings**, click **Edit** next to Two-Way Calling Number, and then tap **Add-Two Way Calling Number**.

| Edit Company                          |                                 |                  |                      |                            |
|---------------------------------------|---------------------------------|------------------|----------------------|----------------------------|
| Company Info                          | Staff                           | Company Settings | Account View Filters |                            |
| < Back to Company S<br>Two-Way Callir | <sup>ettings</sup><br>ng Number |                  |                      | Add Two-Way Calling Number |
|                                       |                                 |                  | Items per page: 20   | ▼ 0 of 0 < >               |
| Name                                  |                                 | Phone Numb       | er                   |                            |
|                                       |                                 |                  |                      |                            |
|                                       |                                 |                  |                      |                            |
|                                       |                                 |                  |                      |                            |
|                                       |                                 |                  |                      |                            |

6. Enter a name and number for the Two-Way Calling Number, and then tap **Save.** 

| Edit Company | ,                                                                                                    |                  |                                                  |
|--------------|----------------------------------------------------------------------------------------------------|------------------|--------------------------------------------------|
| Company Info | Staff                                                                                                | Company Settings | Account View Filters                             |
|              | Add Two-Way Ca<br>Configure the phone num<br>Name *<br>2way West<br>Phone Number<br>1 (941) 000-5678 | Iling Number     | Il from a security panel to the central station. |
|              |                                                                                                    | Ca               | incel Save                                       |

The numbers can now be applied new and existing account Service Plans under this company.

7. Repeat step 3 through 8 for each company working with the cs.

To configure the panel's Two-Way Calling number:

- 1. Access the project in FusionPro.
- 2. Tap the **Service Plans** tab.

| 751     | 9- GDrive           |               |                                |                            |                  |                      |   |
|---------|---------------------|---------------|--------------------------------|----------------------------|------------------|----------------------|---|
| Dealer: | Clare               | System Sta    | tus: <u>Online</u> Service Pla | an: Interactive Plus LTE U | UID: 58:67:      |                      |   |
| <       | Summary             | Customer Info | Service Plans                  | Devices                    | Actions          | Test                 | > |
|         | <b>T</b><br>Devices | 1 Online      | O<br>Actions                   |                            | Interactive Plus | Enrolled: 06/05/2020 |   |
|         |                     | + Add Device  |                                | + Add Action               |                  | Update Plan          |   |
|         | Cellular            | .at           | WiFi                           | (îr                        | OVIC             | Open OvrC            |   |
|         |                     |               |                                |                            |                  |                      |   |

3. Scroll down to view the Two-Way Calling section, and then click Edit.

| 7519 | 9- GDrive        | Sustam S       | ratius - Online Service Dian | Interactive Dive ITE _ U.U.D.           | 59.67                  |      |  |
|------|------------------|----------------|------------------------------|-----------------------------------------|------------------------|------|--|
| <    | Summary          | Customer Info  | Service Plans                | Devices                                 | Actions                | Test |  |
| PI   | Interactive Plan | lus LTE        |                              |                                         |                        |      |  |
|      | Securi           | ty Panel Info  |                              | Cellular Account St                     | tatus Ed               | t    |  |
|      |                  |                |                              | Verizon Wireless                        | Provider               |      |  |
|      |                  |                |                              | 000000000000000000000000000000000000000 | IME                    |      |  |
|      |                  |                |                              | 200000000000000000000000000000000000000 | 10010                  |      |  |
|      |                  |                |                              | Cellular account is active              | Refresh                |      |  |
|      | Monito           | oring Services | Edit                         | Two-Way Calling                         | Ed                     |      |  |
|      | 1 (xxx) x        | xxxxx          | Alarm Reporting Number       |                                         | Emergency Phone Number |      |  |
|      | 1 (xxx) x        | xx-xxxx        | Caller ID Phone Number       |                                         |                        |      |  |
|      | 3000000          | 0000           | CS Account Number            |                                         |                        |      |  |
|      | -                |                | CS Auxilary Number           |                                         |                        |      |  |

4. Tap the drop-down, select the Two-Way Calling number, and then click **Save**.

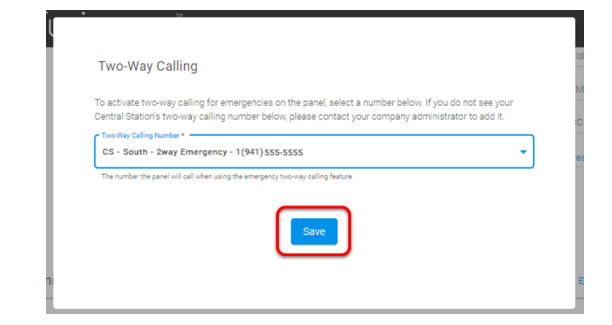

The account is now configured with Two-Way Voice Support.

### ClareOne Caller ID selection

Once the CS Two-Way number and the panel's LTE/cellular are setup, access the ClareOne's Caller ID from the panel's interface or FusionPro. This number is used for two-way calling configuration.

Note: This must be done for each panel.

To access the ClareOne's Caller ID using the panel's interface:

1. Access the panel's **Settings** page.

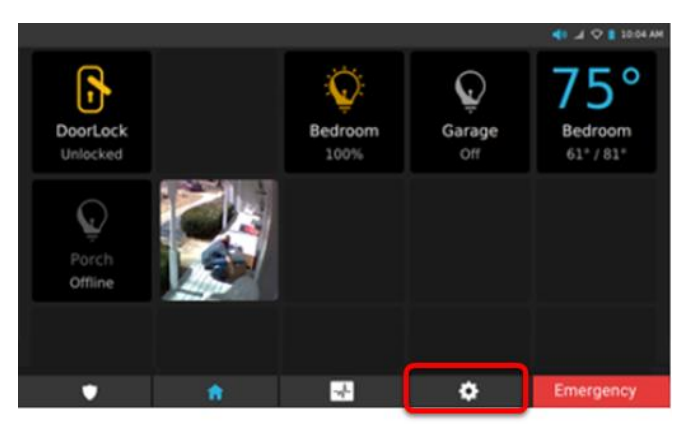

2. Tap About.

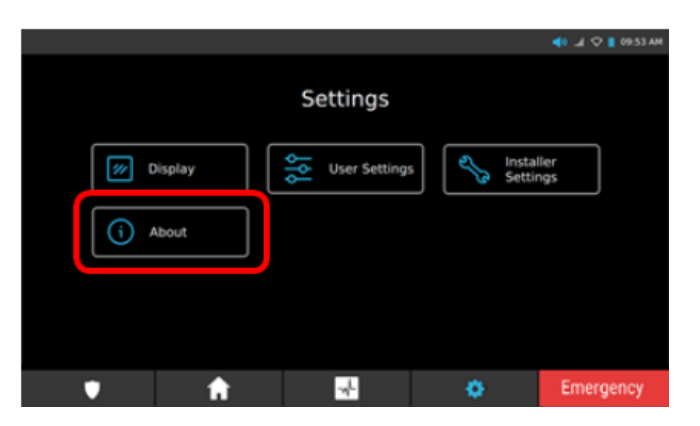

- 3. Scroll down to view and expand the LTE drop-down.
- 4. Scroll down to view the ClareOne's Caller ID field. Note this number for two-way voice configuration.

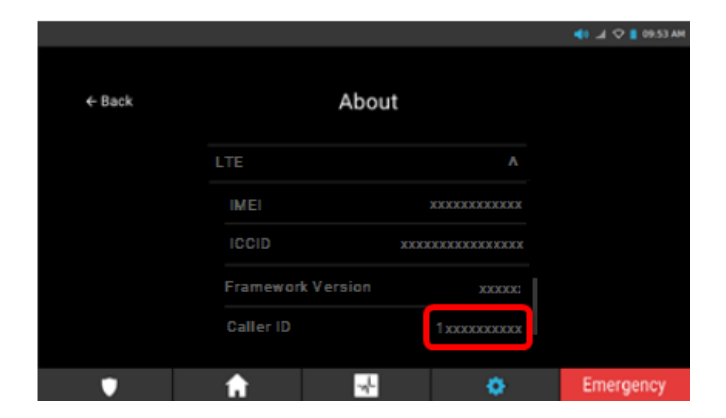

5. Call the CS and tell them the account's panel Caller ID number for Two-Way Plus.

**Note:** The Caller ID number for Two-Way Plus is different than the Caller ID number provided for standard central station emergency communications. Continue to select the panel's Two-Way number.

To access the ClareOne's Caller ID using FusionPro:

- 1. Access the project in FusionPro.
- 2. Tap the Service Plans tab.

| 7519- GDrive  |               |                         |                            |                         |                      |   |
|---------------|---------------|-------------------------|----------------------------|-------------------------|----------------------|---|
| Dealer: Clare | System Sta    | tus: Online Service Pla | an: Interactive Plus LTE U | UID: 58:67:             |                      |   |
| < Summary     | Customer Info | Service Plans           | Devices                    | Actions                 | Test                 | > |
| 1<br>Devices  | 1 Online      | 0<br>Actions            |                            | Interactive Plus<br>LTE | Enrolled: 06/05/2020 |   |
| Cellular      |               | WiFi                    |                            | OVIC                    | Opdate Man           |   |

3. Scroll down to view the Monitoring Services section.

The panel's Caller ID displays. Note this number for two-way voice configuration.

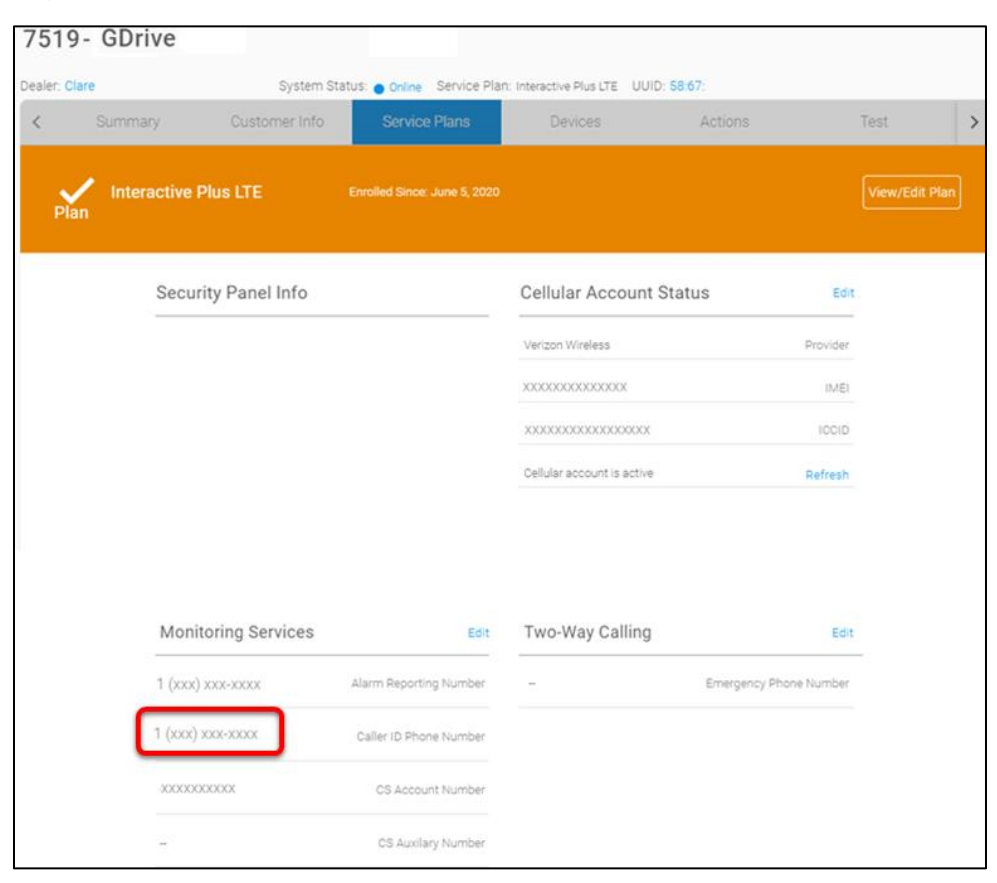

4. Call the CS and tell them the account's panel Caller ID number for Two-Way Plus.

**Note:** The Caller ID number for Two-Way Plus is different than the Caller ID number provided for standard central station emergency communications.

Continue to select the panel's Two-Way number.

#### Contact information

Clare Controls, LLC. 7519 Pennsylvania Ave, Suite 104 Sarasota, FL 34243

General: 941.328.3991 Fax: 941.870.9646 www.clarecontrols.com Integrator/Dealer Support: 941.404.1072 claresupport@clarecontrols.com Homeowner Support (ClareCare): 941.315.2273 (CARE) help@clarecontrols.com